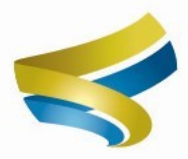

# LearningExpress LIBRARY™

¡Alcance tus metas personales y profesionales con Learning Express Library!

Examenes de preparación
Recursos de GED
Desarrollo de carrera
...y mucho más

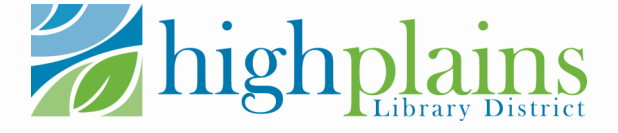

### Accediendo Learning Express Library: Creando una Cuenta

#### Vaya a Mylibrary.us a través de una computadora o dispositivo:

www.Mylibrary.us>Learn>eResources>L> Biblioteca exprés de aprendizaje

Ingrese la información de la cuenta de la biblioteca para acceder al sitio web.

| Borrower Barcode Number:        |  |
|---------------------------------|--|
| PIN (Last 4 Digits of Phone #): |  |

Haga clic en "Iniciar sesión/Registrarse" en la cinta de menú azul

| y District | EI               | 3SCO Learning | gExpress |
|------------|------------------|---------------|----------|
|            | Sign In/Register | Contact Us    | Help 🗸   |
| earni      | ingExpress Lib   | orary™        |          |
| utoria     | ls, eBooks       | Q             |          |
|            |                  |               |          |

Complete el formulario de registro o inicie su session si esta regresando.

| register as a new user below.         |                                                                                  |          |                                                 |
|---------------------------------------|----------------------------------------------------------------------------------|----------|-------------------------------------------------|
| Your Institution is:                  | High Plains Library District                                                     |          | ady Registered?                                 |
|                                       | If this is correct, please register below.<br>My institution is not listed here. |          | ogin 🎝                                          |
|                                       |                                                                                  | •        | Why do I have to<br>register?                   |
|                                       | 🛊 = Required                                                                     | Field    |                                                 |
| "Are you a European<br>Union citizen? | ©Yes ●No                                                                         |          |                                                 |
| *First Name:                          |                                                                                  |          |                                                 |
| Last Name:                            |                                                                                  |          |                                                 |
| *Email:                               |                                                                                  | (i)      | Your email address<br>will be your              |
| *Confirm Email:                       |                                                                                  |          | username.<br>I'd rather NOT<br>register with my |
|                                       | Your Password is secret. DO NOT use your<br>name or any personal information.    | real     | email.                                          |
| *Password:                            |                                                                                  | <b>i</b> | Passwords must be<br>8 to 32 characters         |
| *Re-enter Password:                   |                                                                                  |          | with no spaces.                                 |

¡Excelente! Ya esta listo para aprender.

#### Usando Learning Express Library: Mi Centro

Mi Centro es donde puede realizar un seguimiento de su progreso y crear un plan de aprendizaje.

Una vez que haya creado una cuenta o iniciado sesión, su nombre de usuario debería aparecer donde se mostraba anteriormente la opción "Iniciar sesión/Registrarse". Pase el cursor sobre esta opción para revelar un menú desplegable.

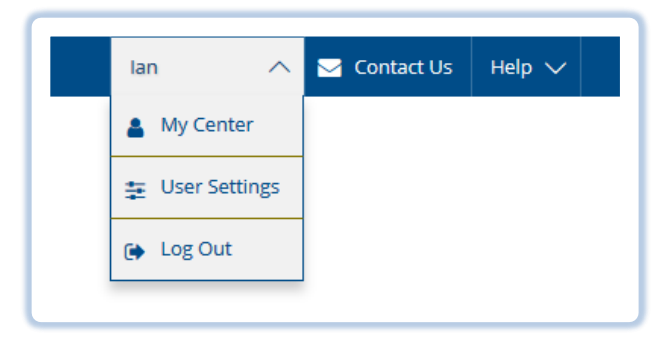

Mi Centro parecerá vacío al principio, pero a medida que descargue libros electrónicos, comience pruebas y abra tutoriales, esta área registrará su progreso.

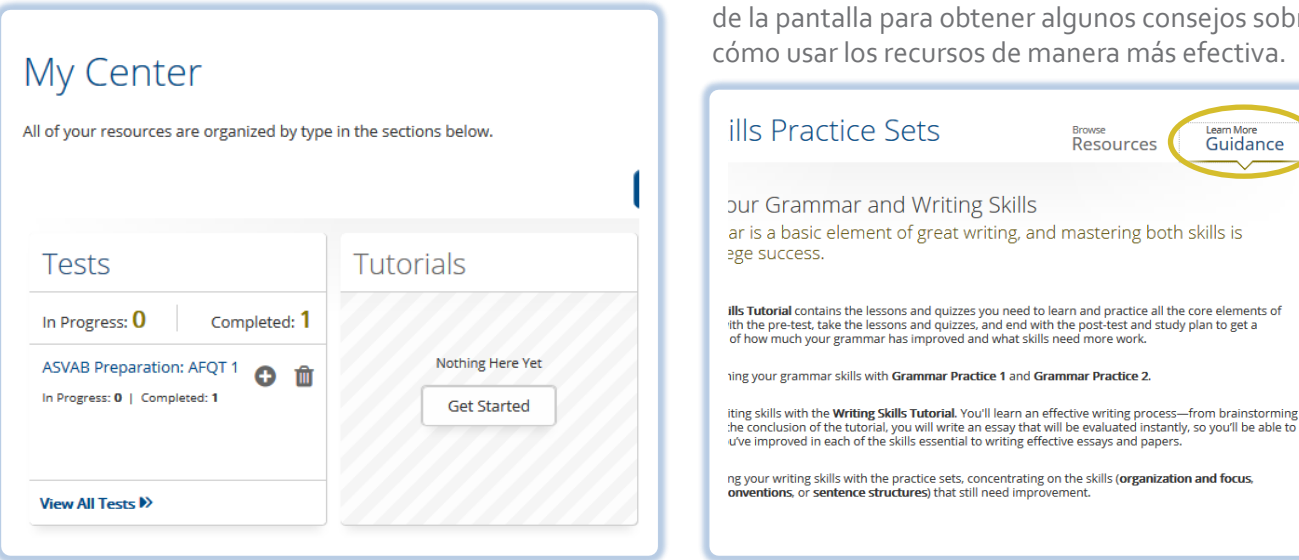

#### Usando Learning Express Library: Elije un Tema

Learning Express Library tiene cientos de pruebas de práctica para todo, desde el ACT hasta obtener su CDL.

Pase el cursor sobre el menú "Centros" en la cinta azul para obtener una lista de temas cubiertos en Learning Express Library.

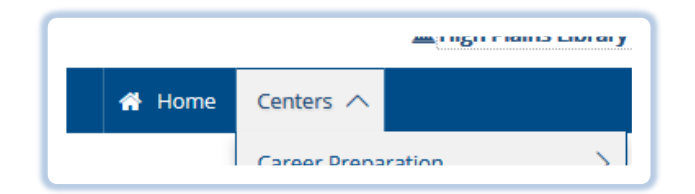

Los recursos disponibles para cada tema variarán entre pruebas, tutoriales, libros electrónicos, artículos y tarjetas didácticas. Algunos temas se centran en desarrollar el conocimiento general de una carrera o materia y otros se enfocan específicamente en aprobar un examen de certificación o una prueba estandarizada. Dentro de un tema específico, generalmente puede elegir "Más información" en el lado derecho de la pantalla para obtener algunos consejos sobre cómo usar los recursos de manera más efectiva.

#### Usando Learning Express Library: Examenes de Preparacion

## La configuración de la prueba se puede personalizar según sus necesidades.

Cuando comience una prueba de práctica, se le mostrarán los detalles de la prueba y se le dará la opción de realizar la prueba como simulación, práctica o alumno. La simulación replica la experiencia de realizar la prueba real, mientras que el alumno le permite ver las respuestas a medida que avanza sin límite de tiempo.

Las pruebas en el modo de práctica o de aprendizaje se pueden guardar para finalizar en otro momento o se pueden calificar en cualquier momento. Estas pruebas incompletas estarán disponibles para completarlas en Mi Centro.

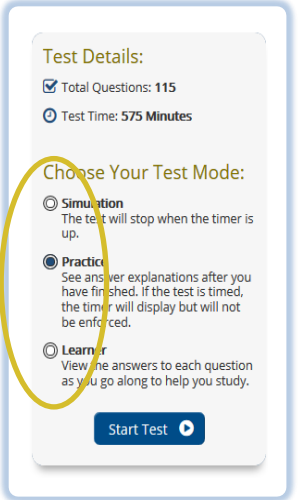

Mientras realiza una prueba en el modo de aprendizaje, se le dará la opción de mostrar explicaciones para cada respuesta.

| Answer Explanation          |   |
|-----------------------------|---|
| Choice A                    | × |
| Choice B                    | , |
| This is the correct answer. |   |

Si tiene preguntas o desea ayuda de un bibliotecario, complete nuestro formulario Reservar un bibliotecario aquí: www.mylibrary.us/services/#book\_a\_librarian